### **COVID-19**

# Service d'impression

Installation d'une imprimante privée

## **ENVIRONNEMENT DE TRAVAIL NUMÉRIQUE**

Impression

Direction générale du numérique et des systèmes d'information

ENSEMBLE POUR UNE SOCIÉTÉ NUMÉRIQUE RESPONSABLE

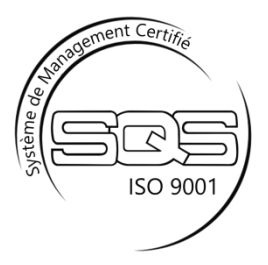

### Contenu

| Installation et configuration d'une imprimante privée     | 3 |
|-----------------------------------------------------------|---|
| En cas de problème d'installation d'une imprimante privée | 4 |

# Installation et configuration d'une imprimante privée

Si vous avez besoin de connecter votre imprimante privée à votre poste de travail professionnel, connectez-la à l'aide du câble USB fourni avec l'imprimante sur un des connecteurs USB disponibles.

Windows installera automatiquement une configuration par défaut pour votre imprimante. Au besoin vous pourrez l'adapter à votre usage, via l'application Imprimantes et scanners, accessibles depuis le menu Démarrer de Windows.

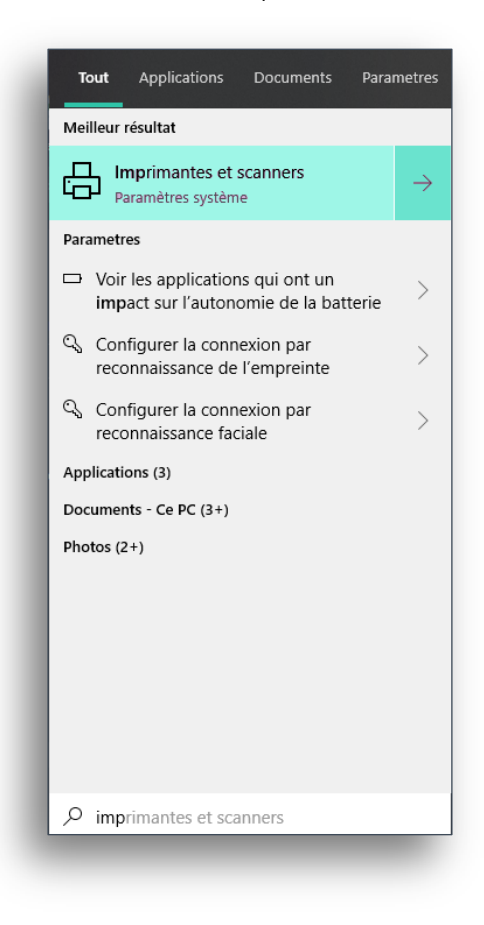

#### Consignes à respecter

- Ne pas installer de pilotes (drivers) supplémentaires.
   Par défaut, Windows supporte une gamme importante d'imprimantes.
- Ne pas imprimer de documents sensibles sur des imprimantes personnelles, certaines imprimantes gardent en mémoire une copie des travaux d'impression.
- Tenir les documents ACV imprimés hors de portée des autres personnes présentes sur le lieu de télétravail.
- Connectez uniquement des imprimantes à l'aide d'un câble USB. Les connexions vers des imprimantes réseau ou Wi-Fi ne sont pas autorisées.
- Ne pas activer le partage de l'imprimante connectée.

# En cas de problème d'installation d'une imprimante privée

Dans le cas où l'installation de votre imprimante ne fonctionnerait pas (pilote indisponible, droit Administrateur nécessaire, etc.), il vous est tout à fait possible de créer un fichier PDF, qui pourra être transféré sur votre poste de travail privé via une clé USB ou via le site <u>partage.vd.ch</u>, afin de l'imprimer.

Pour cela, utilisez l'imprimante PDFCreator, disponible en standard sur votre poste de travail professionnel et visible dans votre liste d'imprimantes.

Cette imprimante va générer un fichier PDF du document que vous souhaitez imprimer.

Lancer votre impression. Dans la liste d'imprimantes disponibles, sélectionnez **PDFCreator**, puis cliquez sur Imprimer.

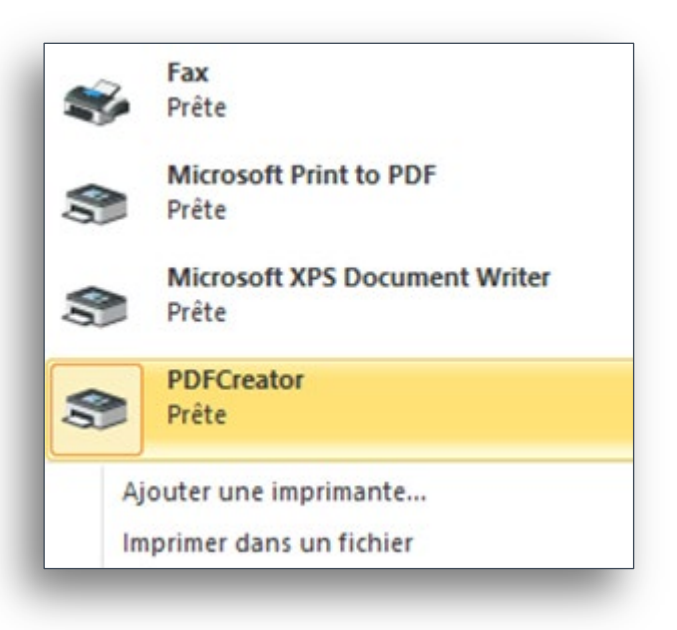

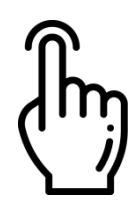

La fenêtre suivante s'ouvre.

| FCREATOR                                                         |                                    |
|------------------------------------------------------------------|------------------------------------|
|                                                                  | FCreator                           |
| PDF L                                                            | lom de fichier :<br>orem ipsum.pdf |
| Dossier :                                                        |                                    |
| C:\Users\kiluhi\D                                                | esktop                             |
| Profil :                                                         |                                    |
| <profil défau<="" par="" td=""><td>t&gt;  Modifier</td></profil> | t>  Modifier                       |
| Titre :<br>Auteur :                                              | Lorem ipsum<br>kiluhi              |
| Sujet :<br>Mots clé :                                            |                                    |
| Annuler                                                          | Fusionner Email Sauvegarder        |
|                                                                  |                                    |

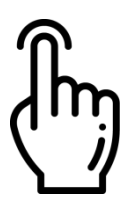

Donnez un nom à votre fichier et sélectionnez un dossier de destination pour enregistrer votre document (par défaut, PDFCreator vous propose d'enregistrer votre document sur votre Bureau). Terminez l'opération en cliquant sur le bouton **Sauvegarder**.

Vous pouvez récupérer le fichier, par exemple sur une clé USB, puis le transférer vers un ordinateur privé ayant accès à votre imprimante afin de l'imprimer.

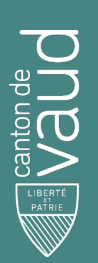

#### Direction générale du numérique et des systèmes d'information (DGNSI)

Avenue de Longemalle 1, CH-1020 Renens www.vd.ch/dsi - Tél. +41 21 316 26 00